## Переклад законодавства ЄС (acquis EU) з англійської на українську мову (база даних законодавчих актів ЄС EUR-Lex)

1. Зайдіть в базу даних законодавства ЄС EUR-Lex за посиланням <u>https://eur-lex.europa.eu/advanced-search-form.html</u>

2. У вікні QUICK SEARCH введіть номер документу (директиви, регламенту тощо)

3. Знайдіть потрібний документ в переліку, який з'явиться нижче, і натисність на його назву.

4. В тексті документу, який розміщений на цій сторінці нижче, знайдіть потрібний фрагмент нормативного акту, замаркуйте його і скопіюйте.

5. Відкрийте паралельно сайт перекладача МЕТА.ua за посиланням: http://translate.meta.ua/ua/%D0%BF%D0%B5%D1%80%D0%B5%D0%BA%D0%BB %D0%B0%D0%B4%D0%B0%D1%87/%D0%B0%D0%BD%D0%B3%D0%BB%D1%96 %D0%B9%D1%81%D1%8C%D0%BA%D0%B0/%D1%83%D0%BA%D1%80%D0%B0 %D1%97%D0%BD%D1%81%D1%8C%D0%BA%D0%B0/

6. Вставте скопійований фрагмент в поле 'Текст для перекладу' і натисність на червону опцію 'Перекласти'

7. Нижче буде наведено текст англійською (лівий стовпчик) і українською (правий стовпчик)

8. Намагайтеся зрозуміти, що там написано 😂

9. Для перекладу окремих незрозумілих слів або фрагментів тексту спробуйте скористатися іншим перекладачем (їх перелік наведений далі).

10. Відчуйте задоволення від роботи і підвищення кваліфікації!!!

#### Перший національний онлайн перекладач (адаптований під мобільний телефон)

• Відкрийте у паралельному вікні посилання <u>https://www.m-translate.com.ua/</u>

- Оберіть мову перекладу
- Скопіюйте фрагмент для перекладу у перше вікно
- Натисність кнопку GO (або клавіші Ctrl+Enter)
- Переклад Ви побачите у наступному вікні
- При необхідності натисність на "Показати більше інформації"

## Google-перекладач

- Відкрийте у паралельному вікні посилання <u>https://translate.google.com/#view=home&op=translate&sl=en&tl=uk</u>
- Скопіюйте фрагмент для перекладу у вікно ліворуч
- Переклад Ви побачите у вікні праворуч

# Microsoft Translator (bing)

- Відкрийте у паралельному вікні посилання <u>https://www.bing.com/translator</u>
- Оберіть мову на яку переклад (у правому полі зверху)
- Оберіть тематичний словник (опції в горизонтальному меню)
- Скопіюйте фрагмент для перекладу у ліве поле
- Переклад Ви побачите у правому полі

#### i.ua--перекладач

- Відкрийте у паралельному вікні посилання <u>https://perevod.i.ua/</u>
- Оберіть мову з якої переклад (над лівим полем)
- Оберіть мову на яку переклад (над правим полем)
- Оберіть тематичний словник (над правим полем праворуч)
- Скопіюйте фрагмент для перекладу у ліве поле
- Натисність на Перекласти (під вікнами ліворуч)
- Переклад Ви побачите у правому полі

## Переклад.online.ua

- Відкрийте у паралельному вікні посилання <u>https://pereklad.online.ua/</u>
- Скопіюйте фрагмент для перекладу у основне поле
- Оберіть мову з якої переклад (під основним полем ліворуч)
- Оберіть мову на яку переклад (під основним полем у центрі)
- Оберіть тематичний словник (над основним полем праворуч)
- Натисність на опцію Перевести (жовта кнопка)
- Переклад Ви побачите у полі знизу

## BabelFish

- Відкрийте у паралельному вікні посилання <u>https://www.babelfish.com/</u>
- Оберіть мову перекладу (Step 1, To)
- Скопіюйте фрагмент для перекладу у вікно праворуч (Step 2, Enter Text)
- Натисність на поле знизу (Step 3, Translate)